# Crestron VMK-WIN TouchPoint<sup>™</sup> Virtual Mouse & Keyboard Software for Windows<sup>®</sup> Installation Guide

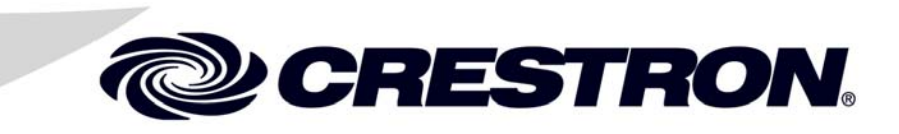

This document was prepared and written by the Technical Documentation department at:

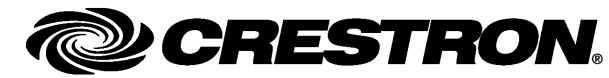

Crestron Electronics, Inc. 15 Volvo Drive Rockleigh, NJ 07647 1-888-CRESTRON

Crestron, the Crestron logo, and TouchPoint are trademarks or registered trademarks of Crestron Electronics, Inc. in the United States and other countries. Microsoft and Windows are either trademarks or registered trademarks of Microsoft Corporation in the United States and/or other countries. Other trademarks, registered trademarks, and trade names may be used in this document to refer to either the entities claiming the marks and names or their products. Crestron disclaims any proprietary interest in the marks and names of others. ©2011 Crestron Electronics, Inc.

## Contents

### TouchPoint<sup>™</sup> Virtual Mouse & Keyboard Software for Windows<sup>®</sup>: Crestron VMK-WIN

| Installation               | 1 |
|----------------------------|---|
| PC Configuration           | 6 |
| Applications               | 9 |
| Software License Agreement |   |
|                            |   |

1

# TouchPoint<sup>™</sup> Virtual Mouse & Keyboard Software for Windows<sup>®</sup>: Crestron VMK-WIN

## Installation

Crestron VMK-WIN can be installed on a PC that runs Microsoft<sup>®</sup> Windows<sup>®</sup> XP Service Pack 2 (SP2) or later.

To install Crestron VMK-WIN software on a PC:

- 1. Download the Crestron VMK-WIN installer from the Crestron<sup>®</sup> Web site to your desktop. The file is named VMK-WIN\_x\_xx\_xx\_exe (x\_xx\_xx\_xx is the software version number).
- 2. Double-click the **VMK-WIN\_***x***\_***xx***\_***xx***\_***xx***.***exe* file to start the installation.

The "Welcome to the Crestron VMK-WIN Setup Wizard" window opens.

"Welcome to the Crestron VMK-WIN Setup Wizard" Window

| d Crestron VMK-WIN                                                                                                    |                                |
|----------------------------------------------------------------------------------------------------|--------------------------------|
| Welcome to the Crestron VMK-WIN Setup Wizard                                                                                                    |                                |
| The installer will guide you through the steps required to install Crestron VMK-WIN on y                                                                                                    | our computer.                  |
| WARNING: This computer program is protected by copyright law and international trea<br>Unauthorized duplication or distribution of this program, or any portion of it, may result ir<br>or criminal penalties, and will be prosecuted to the maximum extent possible under the | ties.<br>1 severe civil<br>aw. |
| Cancel < Back                                                                                                    | <u>N</u> ext >                 |

3. Click Next.

The "Select Installation Folder" window opens.

#### "Select Installation Folder" Window

| 🛱 Crestron VMK-WIN                                                                                                    |                              |
|----------------------------------------------------------------------------------------------------|------------------------------|
| Select Installation Folder                                                                                                    |                              |
| The installer will install Crestron VMK-WIN to the following folder.<br>To install in this folder, click "Next". To install to a different folder, enter it be | low or click "Browse".       |
| Eolder:<br>C:\Program Files\Crestron\VMK-WIN\                                                                                                    | B <u>r</u> owse<br>Disk Cost |
| Cancel < <u>B</u> ack                                                                                                    | <u>N</u> ext >               |

4. Do the following:

**NOTE:** Before selecting the installation folder, you can view the drives to which you can install Crestron VMK-WIN in addition to each drive's available and required disk space by clicking **Disk Cost...** 

- a. If you wish to install the Crestron VMK-WIN software in a folder other than the default folder (C:\Program Files\Crestron\VMK-WIN\), click **Browse** to locate and select the desired folder.
- b. Click Next.

The "Confirm Installation" window opens.

#### "Confirm Installation" Window

| 😼 Crestron VMK-WIN                                                   |             |
|----------------------------------------------------------------------|-------------|
| Confirm Installation                                                 |             |
| The installer is ready to install Crestron VMK-WIN on your computer. |             |
| Click "Next" to start the installation.                              |             |
|                                                                      |             |
|                                                                      |             |
|                                                                      |             |
|                                                                      |             |
|                                                                      |             |
|                                                                      |             |
|                                                                      |             |
| Cancel                                                               | Back Next > |

5. Click **Next** to start the installation.

The "Installing Crestron VMK-WIN" window opens.

"Installing Crestron VMK-WIN" Window

| 🔀 Crestron VMK-WIN                   |        |                |        |
|--------------------------------------|--------|----------------|--------|
| Installing Crestron VMK              | -WIN   |                |        |
| Crestron VMK-WIN is being installed. |        |                |        |
| Please wait                          |        |                |        |
|                                      |        |                |        |
|                                      | Cancel | < <u>B</u> ack | Next > |

When the installation completes, the "Installation Complete" window opens.

"Installation Complete" Window

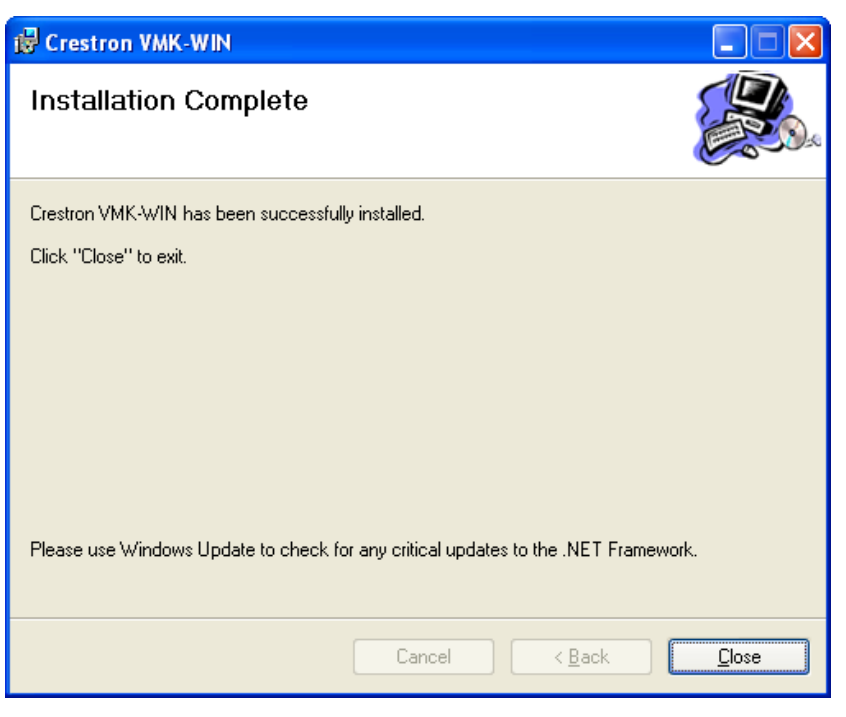

#### 6. Click Close.

A message appears, indicating that your system must be restarted in order for the configuration changes to take effect.

| 🛃 Crestron VMK-WIN                                                                                 | X                                                                               |
|----------------------------------------------------------------------------------------------------|---------------------------------------------------------------------------------|
| You must restart your system for the configura<br>take effect. Click Yes to restart now or No if y | ation changes made to Crestron VMK-WIN to<br>ou plan to manually restart later. |
| <u>Y</u> es                                                                                        | No                                                                              |

7. Click **Yes** to restart your PC immediately, or click **No** to manually restart your PC later.

After your PC has been restarted, the black VMK-WIN icon appears in the system tray of your PC as shown below to indicate that VMK-WIN is starting.

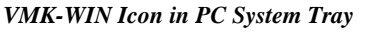

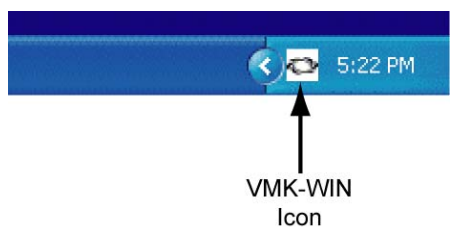

**NOTE:** Crestron VMK-WIN is installed as a service and launches automatically. As a result, no entry exists in **Start | All Programs.** 

To configure Crestron VMK-WIN, refer to the online help file. To access the online help file, right-click the VMK-WIN icon in the system tray, and then select **Help** from the drop-down menu.

#### VMK-WIN Online Help

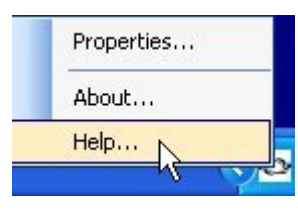

**NOTE:** Crestron VMK-WIN cannot be closed. To prevent the service from running, Crestron VMK-WIN must be removed and your PC must be restarted.

## **PC Configuration**

**NOTE:** The following information applies to a PC running the Windows Vista or Windows 7 operating system only.

In order for VMK-WIN to send the **Ctrl+Alt+Del** command to a PC running the Windows Vista or Windows 7 operating system, the software Secure Attention Sequence (SAS) policy of the PC must be enabled.

To enable the software SAS policy of the PC:

**NOTE:** The following steps are performed on a PC running Windows Vista. As a result, the screens that appear on a PC running Windows 7 may differ slightly than the screens shown below.

1. From the Windows Start menu, run gpedit.msc.

#### Sample Windows Vista Start Menu

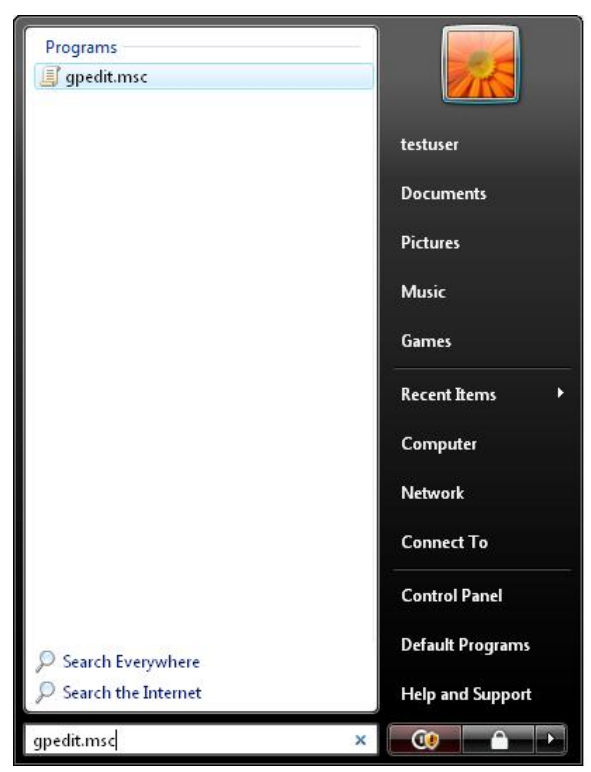

The "Local Group Policy Editor" window opens.

#### "Local Group Policy Editor" Window

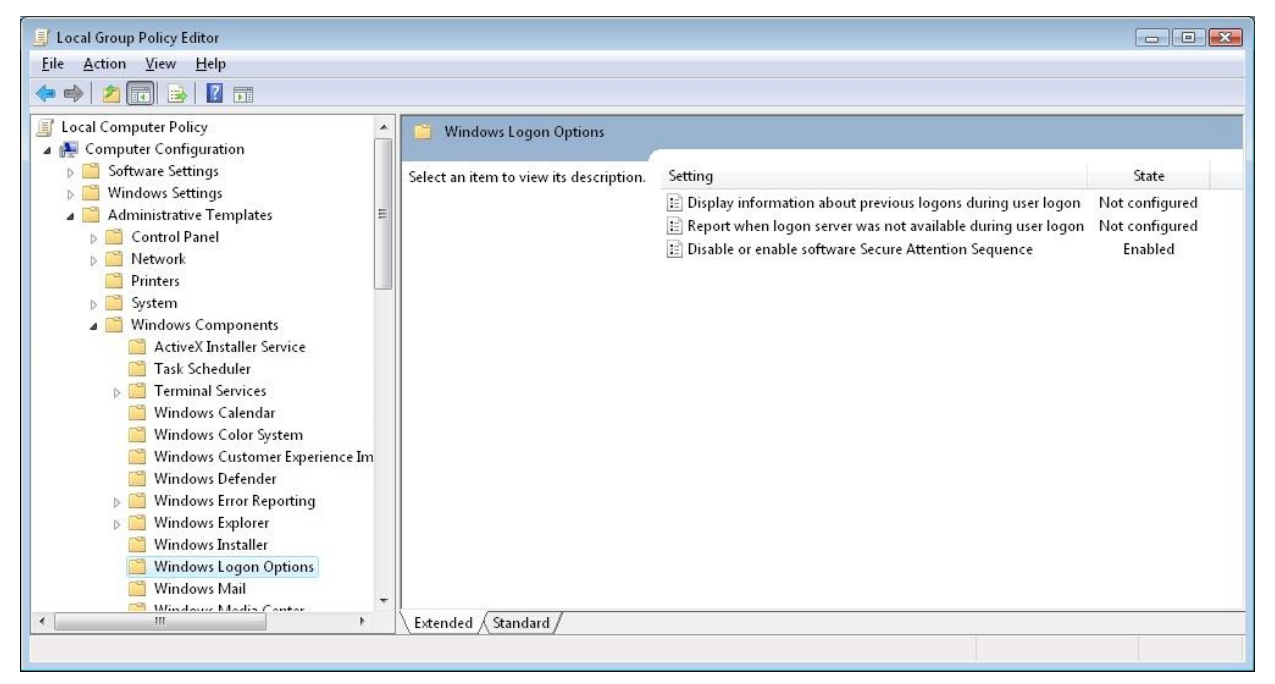

2. Navigate to Computer Configuration | Administrative Templates | Windows Components | Windows Logon Options, and then double-click Disable or enable software Secure Attention Sequence.

The "Disable or enable software Secure Attention Sequence Properties" dialog box opens.

| Disable or enable software Secure Attention Sequence Not Configured Enabled Disabled |             |
|--------------------------------------------------------------------------------------|-------------|
| ) Not <u>C</u> onfigured<br>) <u>E</u> nabled<br>) <u>D</u> isabled                  |             |
| ) <u>E</u> nabled<br>) <u>D</u> isabled                                              |             |
| ) <u>D</u> isabled                                                                   |             |
|                                                                                      |             |
| Set which software is allowed to generate the Secure Attentic                        | on Sequence |
| Convision and Esse of Access applications                                            |             |
| Nervices and Ease of Access applications +                                           |             |
| Services                                                                             |             |
| Ease of Access applications                                                          |             |
| pervices and Ease of Access applications                                             |             |
|                                                                                      |             |
|                                                                                      |             |
|                                                                                      |             |
| and the star of the star                                                             | r           |
| upported on: At least Windows Vista                                                  |             |
| Previous Setting Next Setting                                                        |             |
|                                                                                      |             |

"Disable or enable software Secure Attention Sequence Properties" Dialog Box

- 3. Do the following:
  - a. Select the *Enabled* radio button.
  - b. In the Set which software is allowed to generate the Secure Attention Sequence drop-down list, select Services and Ease of Access applications.
  - c. Click OK.
- 4. Close the "Local Group Policy Editor" window.

## **Applications**

The following diagrams illustrate various VMK-WIN applications.

VMK-WIN with PC, Control System, and Any TPS or TPMC Touch Screen (TPMC-8L Shown)

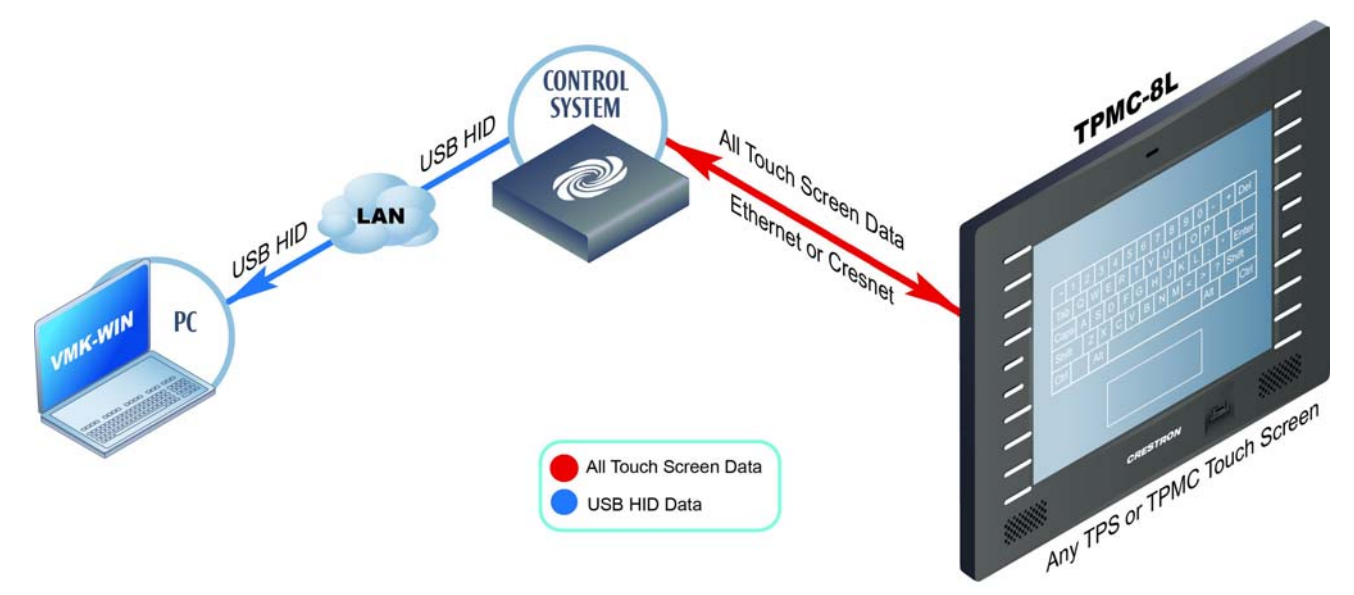

VMK-WIN with PC, DVPHD, TPS-6X, and Any Monitor

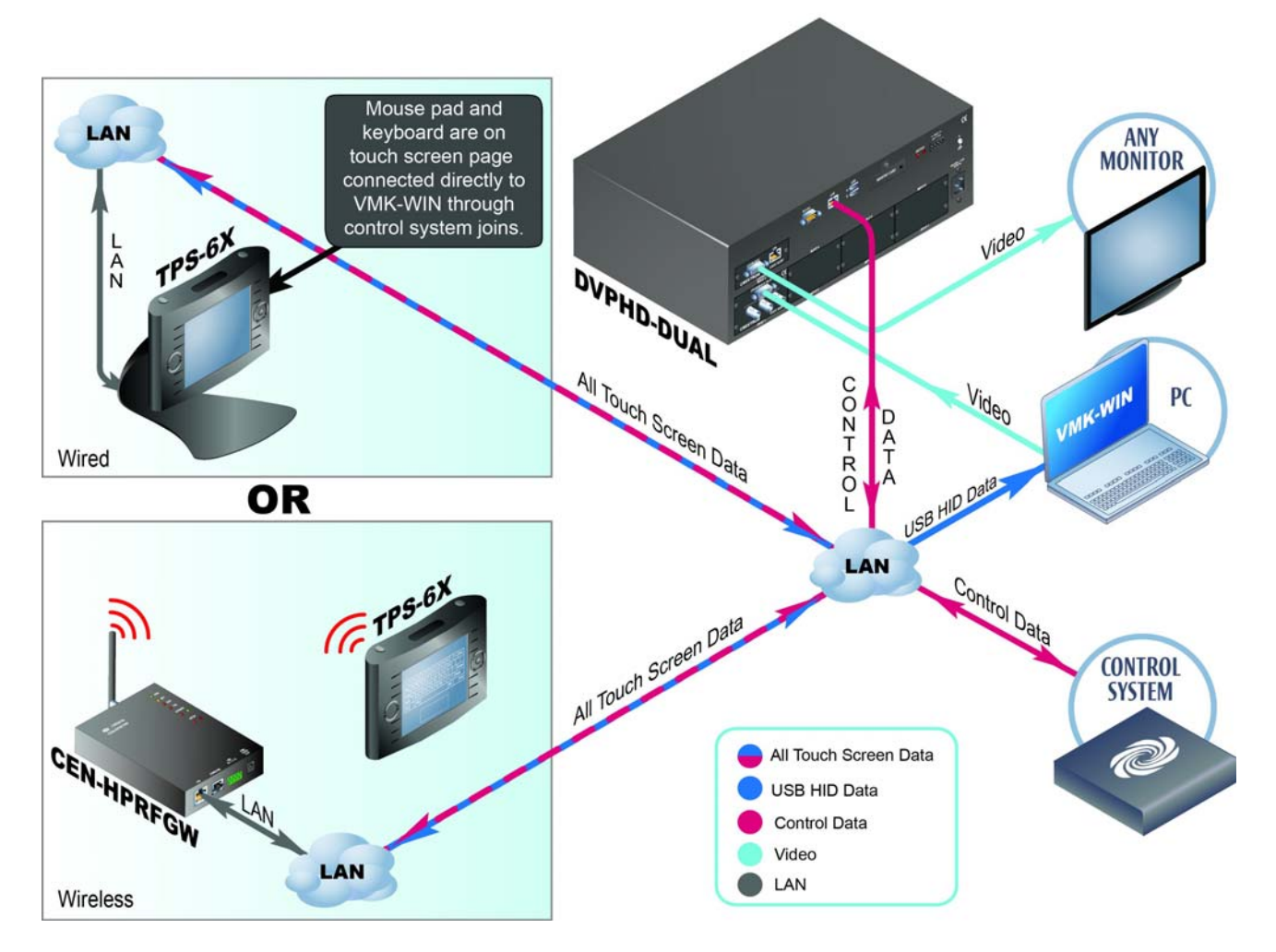

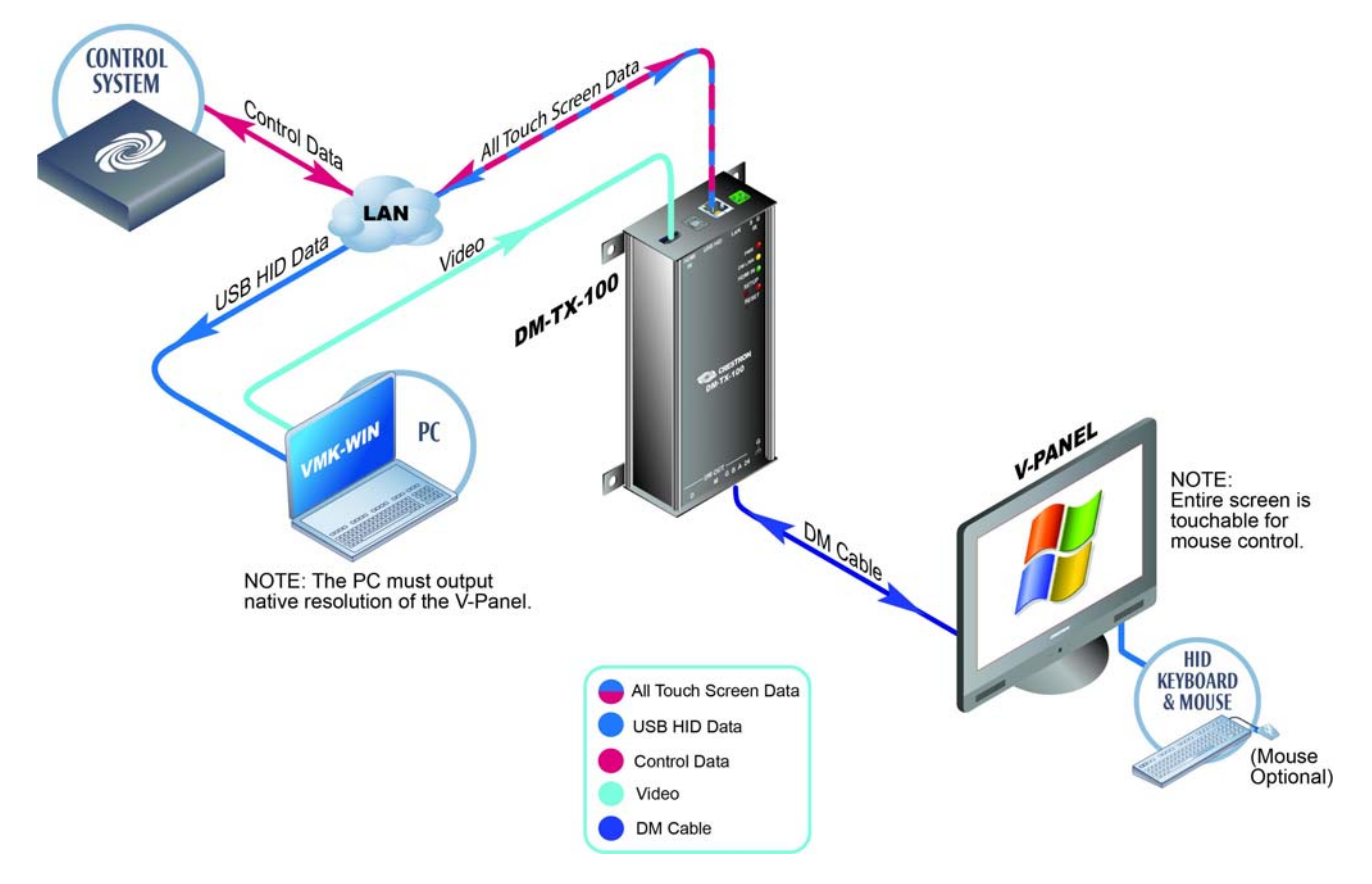

VMK-WIN with PC, DM-TX, and V-Panel Display

## **Software License Agreement**

This License Agreement ("Agreement") is a legal contract between you (either an individual or a single business entity) and Crestron Electronics, Inc. ("Crestron") for software referenced in this guide, which includes computer software and as applicable, associated media, printed materials and "online" or electronic documentation (the "Software").

BY INSTALLING, COPYING OR OTHERWISE USING THE SOFTWARE, YOU REPRESENT THAT YOU ARE AN AUTHORIZED DEALER OF CRESTRON PRODUCTS OR A CRESTRON AUTHORIZED INDEPENDENT PROGRAMMER AND YOU AGREE TO BE BOUND BY THE TERMS OF THIS AGREEMENT. IF YOU DO NOT AGREE TO THE TERMS OF THIS AGREEMENT, DO NOT INSTALL OR USE THE SOFTWARE.

IF YOU HAVE PAID A FEE FOR THIS LICENSE AND DO NOT ACCEPT THE TERMS OF THIS AGREEMENT, CRESTRON WILL REFUND THE FEE TO YOU PROVIDED YOU (1) CLICK THE DO NOT ACCEPT BUTTON, (2) DO NOT INSTALL THE SOFTWARE AND (3) RETURN ALL SOFTWARE, MEDIA AND OTHER DOCUMENTATION AND MATERIALS PROVIDED WITH THE SOFTWARE TO CRESTRON AT: CRESTRON ELECTRONICS, INC., 15 VOLVO DRIVE, ROCKLEIGH, NEW JERSEY 07647, WITHIN 30 DAYS OF PAYMENT.

#### LICENSE TERMS

Crestron hereby grants You and You accept a nonexclusive, nontransferable license to use the Software (a) in machine readable object code together with the related explanatory written materials provided by Creston (b) on a central processing unit ("CPU") owned or leased or otherwise controlled exclusively by You and (c) only as authorized in this Agreement and the related explanatory files and written materials provided by Crestron.

If this software requires payment for a license, you may make one backup copy of the Software, provided Your backup copy is not installed or used on any CPU. You may not transfer the rights of this Agreement to a backup copy unless the installed copy of the Software is destroyed or otherwise inoperable and You transfer all rights in the Software.

You may not transfer the license granted pursuant to this Agreement or assign this Agreement without the express written consent of Crestron.

If this software requires payment for a license, the total number of CPU's on which all versions of the Software are installed may not exceed one per license fee (1) and no concurrent, server or network use of the Software (including any permitted back-up copies) is permitted, including but not limited to using the Software (a) either directly or through commands, data or instructions from or to another computer (b) for local, campus or wide area network, internet or web hosting services or (c) pursuant to any rental, sharing or "service bureau" arrangement.

The Software is designed as a software development and customization tool. As such Crestron cannot and does not guarantee any results of use of the Software or that the Software will operate error free and You acknowledge that any development that You perform using the Software or Host Application is done entirely at Your own risk.

The Software is licensed and not sold. Crestron retains ownership of the Software and all copies of the Software and reserves all rights not expressly granted in writing.

#### OTHER LIMITATIONS

You must be an Authorized Dealer of Crestron products or a Crestron Authorized Independent Programmer to install or use the Software. If Your status as a Crestron Authorized Dealer or Crestron Authorized Independent Programmer is terminated, Your license is also terminated.

You may not rent, lease, lend, sublicense, distribute or otherwise transfer or assign any interest in or to the Software.

You may not reverse engineer, decompile or disassemble the Software.

You agree that the Software will not be shipped, transferred or exported into any country or used in any manner prohibited by the United States Export Administration Act or any other export laws, restrictions or regulations ("Export Laws"). By downloading or installing the Software You (a) are certifying that You are not a national of Cuba, Iran, Iraq, Libya, North Korea, Sudan, Syria or any country to which the United States embargoes goods (b) are certifying that You are not otherwise prohibited from receiving the Software and (c) You agree to comply with the Export Laws.

If any part of this Agreement is found void and unenforceable, it will not affect the validity of the balance of the Agreement, which shall remain valid and enforceable according to its terms. This Agreement may only be modified by a writing signed by an authorized officer of Crestron. Updates may be licensed to You by Crestron with additional or different terms. This is the entire agreement between Crestron and You relating to the Software and it supersedes any prior representations, discussions, undertakings, communications or advertising relating to the Software. The failure of either party to enforce any right or take any action in the event of a breach hereunder shall constitute a waiver unless expressly acknowledged and set forth in writing by the party alleged to have provided such waiver.

If You are a business or organization, You agree that upon request from Crestron or its authorized agent, You will within thirty (30) days fully document and certify that use of any and all Software at the time of the request is in conformity with Your valid licenses from Crestron of its authorized agent.

Without prejudice to any other rights, Crestron may terminate this Agreement immediately upon notice if you fail to comply with the terms and conditions of this Agreement. In such event, you must destroy all copies of the Software and all of its component parts.

#### PROPRIETARY RIGHTS

Copyright. All title and copyrights in and to the Software (including, without limitation, any images, photographs, animations, video, audio, music, text and "applets" incorporated into the Software), the accompanying media and printed materials and any copies of the Software are owned by Crestron or its suppliers. The Software is protected by copyright laws and international treaty provisions. Therefore, you must treat the Software like any other copyrighted material, subject to the provisions of this Agreement.

Submissions. Should you decide to transmit to Crestron's Web site by any means or by any media any materials or other information (including, without limitation, ideas, concepts or techniques for new or improved services and products), whether as information, feedback, data, questions, comments, suggestions or the like, you agree such submissions are unrestricted and shall be deemed non-confidential and you automatically grant Crestron and its assigns a non-exclusive, royalty-free, worldwide, perpetual, irrevocable license, with the right to sublicense, to use, copy, transmit, distribute, create derivative works of, display and perform the same.

Trademarks. CRESTRON and the Swirl Logo are registered trademarks of Crestron Electronics, Inc. You shall not remove or conceal any trademark or proprietary notice of Crestron from the Software including any back-up copy.

#### GOVERNING LAW

This Agreement shall be governed by the laws of the State of New Jersey, without regard to conflicts of laws principles. Any disputes between the parties to the Agreement shall be brought in the state courts in Bergen County, New Jersey or the federal courts located in the District of New Jersey. The United Nations Convention on Contracts for the International Sale of Goods shall not apply to this Agreement.

#### CRESTRON LIMITED WARRANTY

CRESTRON warrants that: (a) the Software will perform substantially in accordance with the published specifications for a period of ninety (90) days from the date of receipt and (b) that any hardware accompanying the Software will be subject to its own limited warranty as stated in its accompanying written material. Crestron shall, at its option, repair or replace or refund the license fee for any Software found defective by Crestron if notified by you within the warranty period. The foregoing remedy shall be your exclusive remedy for any claim or loss arising from the Software.

CRESTRON shall not be liable to honor warranty terms if the product has been used in any application other than that for which it was intended or if it as been subjected to misuse, accidental damage, modification or improper installation procedures. Furthermore, this warranty does not cover any product that has had the serial number or license code altered, defaced, improperly obtained or removed.

Notwithstanding any agreement to maintain or correct errors or defects, Crestron shall have no obligation to service or correct any error or defect that is not reproducible by Crestron or is deemed in Crestron's reasonable discretion to have resulted from (1) accident; unusual stress; neglect; misuse; failure of electric power, operation of the Software with other media not meeting or not maintained in accordance with the manufacturer's specifications or causes other than ordinary use; (2) improper installation by anyone other than Crestron or its authorized agents of the Software that deviates from any operating procedures established by Crestron in the material and files provided to You by Crestron or its authorized agent; (3) use of the Software on unauthorized hardware or (4) modification of, alteration of or additions to the Software undertaken by persons other than Crestron or Crestron's authorized agents.

ANY LIABILITY OF CRESTRON FOR A DEFECTIVE COPY OF THE SOFTWARE WILL BE LIMITED EXCLUSIVELY TO REPAIR OR REPLACEMENT OF YOUR COPY OF THE SOFTWARE WITH ANOTHER COPY OR REFUND OF THE INITIAL LICENSE FEE CRESTRON RECEIVED FROM YOU FOR THE DEFECTIVE COPY OF THE PRODUCT. THIS WARRANTY SHALL BE THE SOLE AND EXCLUSIVE REMEDY TO YOU. IN NO EVENT SHALL CRESTRON BE LIABLE FOR INCIDENTAL, CONSEQUENTIAL, SPECIAL OR PUNITIVE DAMAGES OF ANY KIND (PROPERTY OR ECONOMIC DAMAGES INCLUSIVE), EVEN IF A CRESTRON REPRESENTATIVE HAS BEEN ADVISED OF THE POSSIBILITY OF SUCH DAMAGES OR OF ANY CLAIM BY ANY THIRD PARTY. CRESTRON MAKES NO WARRANTIES, EXPRESS OR IMPLIED, AS TO TITLE OR INFRINGEMENT OF THIRD-PARTY RIGHTS, MERCHANTABILITY OR FITNESS FOR ANY PARTICULAR PURPOSE, OR ANY OTHER WARRANTIES, NOR AUTHORIZES ANY OTHER PARTY TO OFFER ANY WARRANTIES, INCLUDING WARRANTIES OF MERCHANTABILITY FOR THIS PRODUCT. THIS WARRANTY STATEMENT SUPERSEDES ALL PREVIOUS WARRANTIES.

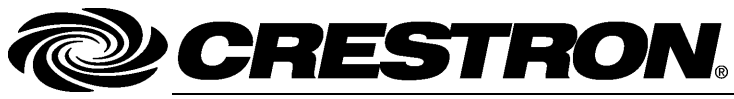

Crestron Electronics, Inc. 15 Volvo Drive Rockleigh, NJ 07647 Tel: 888.CRESTRON Fax: 201.767.7576 www.crestron.com Installation Guide – DOC. 7014A (2027871) 10.11 Specifications subject to change without notice.